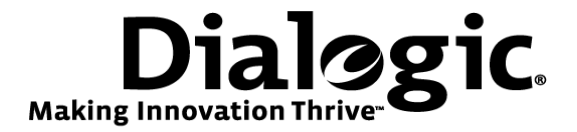

# Dialogic<sup>®</sup> Brooktrout<sup>®</sup> SR140 Fax Software with 3Com® VCX<sup>™</sup> V7000 IP PBX Platform

Installation and Configuration Integration Note

# **IMPORTANT NOTE**

This document is not to be shared with or disseminated to other third parties, in whole or in part, without prior written permission from Dialogic. To seek such permission, please contact your Dialogic Sales Representative.

November 2009

64-0600-11

www.dialogic.com

## **Copyright and Legal Notice**

Copyright © 2009 Dialogic Corporation. All Rights Reserved. You may not reproduce this document in whole or in part without permission in writing from Dialogic Corporation at the address provided below.

All contents of this document are furnished for informational use only and are subject to change without notice and do not represent a commitment on the part of Dialogic Corporation or its subsidiaries ("Dialogic"). Reasonable effort is made to ensure the accuracy of the information contained in the document. However, Dialogic does not warrant the accuracy of this information and cannot accept responsibility for errors, inaccuracies or omissions that may be contained in this document.

INFORMATION IN THIS DOCUMENT IS PROVIDED IN CONNECTION WITH DIALOGIC<sup>®</sup> PRODUCTS. NO LICENSE, EXPRESS OR IMPLIED, BY ESTOPPEL OR OTHERWISE, TO ANY INTELLECTUAL PROPERTY RIGHTS IS GRANTED BY THIS DOCUMENT. EXCEPT AS PROVIDED IN A SIGNED AGREEMENT BETWEEN YOU AND DIALOGIC, DIALOGIC ASSUMES NO LIABILITY WHATSOEVER, AND DIALOGIC DISCLAIMS ANY EXPRESS OR IMPLIED WARRANTY, RELATING TO SALE AND/OR USE OF DIALOGIC PRODUCTS INCLUDING LIABILITY OR WARRANTIES RELATING TO FITNESS FOR A PARTICULAR PURPOSE, MERCHANTABILITY, OR INFRINGEMENT OF ANY INTELLECTUAL PROPERTY RIGHT OF A THIRD PARTY.

Dialogic products are not intended for use in medical, life saving, life sustaining, critical control or safety systems, or in nuclear facility applications.

Due to differing national regulations and approval requirements, certain Dialogic products may be suitable for use only in specific countries, and thus may not function properly in other countries. You are responsible for ensuring that your use of such products occurs only in the countries where such use is suitable. For information on specific products, contact Dialogic Corporation at the address indicated below or on the web at <a href="http://www.dialogic.com">www.dialogic.com</a>.

It is possible that the use or implementation of any one of the concepts, applications, or ideas described in this document, in marketing collateral produced by or on web pages maintained by Dialogic may infringe one or more patents or other intellectual property rights owned by third parties. Dialogic does not provide any intellectual property licenses with the sale of Dialogic products other than a license to use such product in accordance with intellectual property owned or validly licensed by Dialogic and no such licenses are provided except pursuant to a signed agreement with Dialogic. More detailed information about such intellectual property is available from Dialogic's legal department at 9800 Cavendish Blvd., 5<sup>th</sup> Floor, Montreal, Quebec, Canada H4M 2V9. Dialogic encourages all users of its products to procure all necessary intellectual property infringement and disclaims any responsibility related thereto. These intellectual property licenses may differ from country to country and it is the responsibility of those who develop the concepts or applications to be aware of and comply with different national license requirements.

Dialogic, Dialogic Pro, Brooktrout, Diva, Cantata, SnowShore, Eicon, Eicon Networks, NMS Communications, NMS (stylized), Eiconcard, SIPcontrol, Diva ISDN, TruFax, Exnet, EXS, SwitchKit, N20, Making Innovation Thrive, Connecting to Growth, Video is the New Voice, Fusion, Vision, PacketMedia, NaturalAccess, NaturalCallControl, NaturalConference, NaturalFax and Shiva, among others as well as related logos, are either registered trademarks or trademarks of Dialogic Corporation or its subsidiaries. Dialogic's trademarks may be used publicly only with permission from Dialogic. Such permission may only be granted by Dialogic's legal department at 9800 Cavendish Blvd., 5th Floor, Montreal, Quebec, Canada H4M 2V9. Any authorized use of Dialogic's trademarks will be subject to full respect of the trademark guidelines published by Dialogic from time to time and any use of Dialogic's trademarks requires proper acknowledgement.

The names of actual companies and products mentioned herein are the trademarks of their respective owners.

This document discusses one or more open source products, systems and/or releases. Dialogic is not responsible for your decision to use open source in connection with Dialogic products (including without limitation those referred to herein), nor is Dialogic responsible for any present or future effects such usage might have, including without limitation effects on your products, your business, or your intellectual property rights.

Any use case(s) shown and/or described herein represent one or more examples of the various ways, scenarios or environments in which Dialogic products can be used. Such use case(s) are non-limiting and do not represent recommendations of Dialogic as to whether or how to use Dialogic products.

#### 1. Scope

This document is intended as a general guide for configuring a basic installation of the **3Com<sup>®</sup> VCX<sup>™</sup> V7000** for use with Dialogic<sup>®</sup> Brooktrout<sup>®</sup> SR140 Fax over IP (FoIP) software platform. The interoperability includes **SIP** call control and T.38/T.30 media.

This document is not intended to be comprehensive and thus does not replace the manufacturer's detailed configuration documentation. Users of this document should already have a general knowledge of how to install and configure the **3Com<sup>®</sup>** VCX<sup>™</sup> V7000.

The sample configuration shown and/or referred in the subsequent sections was used for lab validation testing by Dialogic. Therefore, it is possible and even likely that the example configuration will not match the exact configuration and versions that would be present in a deployed environment. However, the sample configuration does provide a possible starting point to work with the equipment vendor for configuring your device. Please consult the appropriate manufacturer's documentation for details on setting up your specific end user configuration.

For ease of reference, the Dialogic<sup>®</sup> Brooktrout<sup>®</sup> SR140 Fax Software and Dialogic<sup>®</sup> Brooktrout<sup>®</sup> TR1034 Fax Boards will sometimes be denoted herein, respectively, as SR140 and TR1034. All references to the SDK herein refer to the Dialogic<sup>®</sup> Brooktrout<sup>®</sup> Fax Products SDK. The 3Com<sup>®</sup> VCX<sup>™</sup> V7000 will be denoted herein as 3Com V7000 or V7000, or some other form thereof.

#### 2. Configuration Details

The following systems were used for the sample configuration described in the document.

#### 2.1 3Com<sup>®</sup> VCX<sup>™</sup> V7000 IP PBX

| Vendor                  | 3Com <sup>®</sup>                                                                                                    |
|-------------------------|----------------------------------------------------------------------------------------------------|
| Model(s)                | VCX™ V7000                                                                                                    |
| Software Version(s)     | 9.0.7                                                                                                    |
| PSTN Device             | Standard fax machine                                                                                                    |
| Protocol to PSTN Device | Analog DID                                                                                                    |
| IP Device               | Dialogic <sup>®</sup> Brooktrout <sup>®</sup> SR140                                                                                                    |
| Additional Notes        | The 3Com <sup>®</sup> VCX <sup>™</sup> V7000 was configured by<br>3Com engineers. It requires 3Com platform<br>specialist to configure all the nodes and dial plan<br>to route the calls. |

### 2.2 Dialogic<sup>®</sup> Brooktrout<sup>®</sup> SR140 Fax Software

| Vendor                              | Dialogic                                        |
|-------------------------------------|-------------------------------------------------|
| Model                               | Dialogic® Brooktrout® SR140 Fax Software        |
| Software Version                    | SDK 6.1.1                                       |
| Protocol to Gateway or Call Manager | SIP                                             |
| callctrl.cfg file                   | Default callctrl.cfg file included in SDK 6.1.1 |

#### 2.3 Network System Configuration

The diagram below details the sample configuration used in connection with this document.

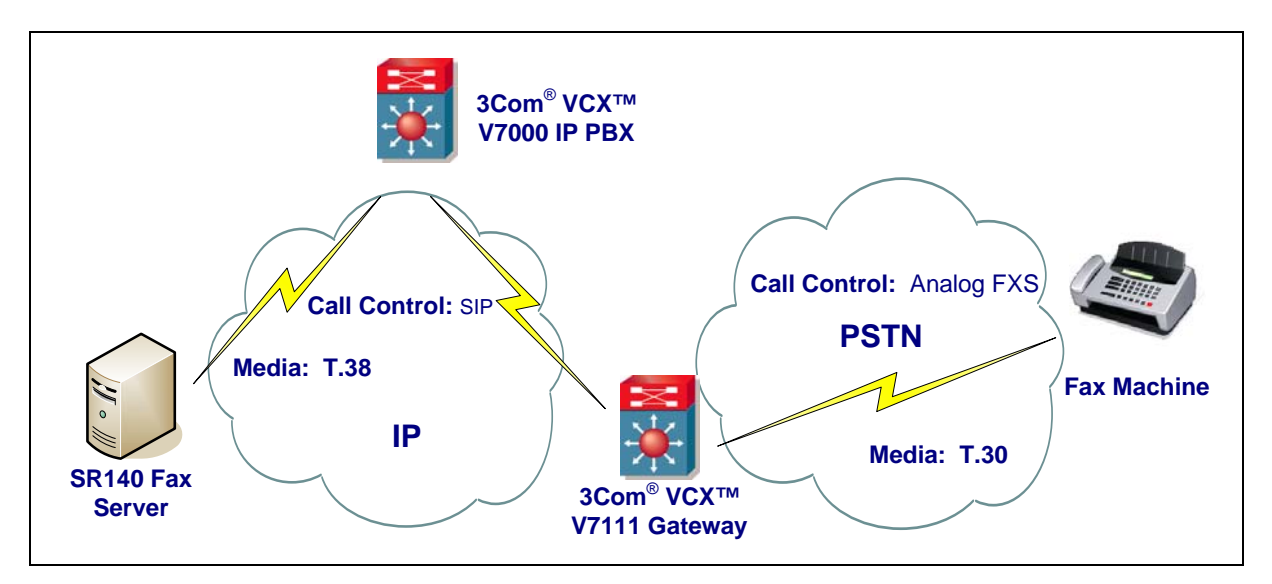

#### **Diagram Notes:**

SR140 Fax Server = Fax Server including Dialogic<sup>®</sup> Brooktrout<sup>®</sup> SR140 Fax Software and third party fax application.

#### 3. Prerequisites

The 3Com® VCX<sup>™</sup> V7000 must be on firmware version 9.0.7 and higher. Older firmware versions will not work.

#### 4. Summary of Limitations

3Com® VCX<sup>™</sup> V7000 firmware versions older than 9.0.7 were not tested.

#### 5. Deployment Details

#### 5.1 Network Addresses

| Device # | Device Make, Model, and Description | Device IP Address      |
|----------|-------------------------------------|------------------------|
| 1        | 3Com® VCX™ V7000                    | 158.101.74.202 (SR140) |
| 2        | SR140                               | 158.101.74.30          |
| 3        | 3Com® VCX™ V7111                    | 158.101.74.211         |

#### 5.2 Dialing Plan Overview

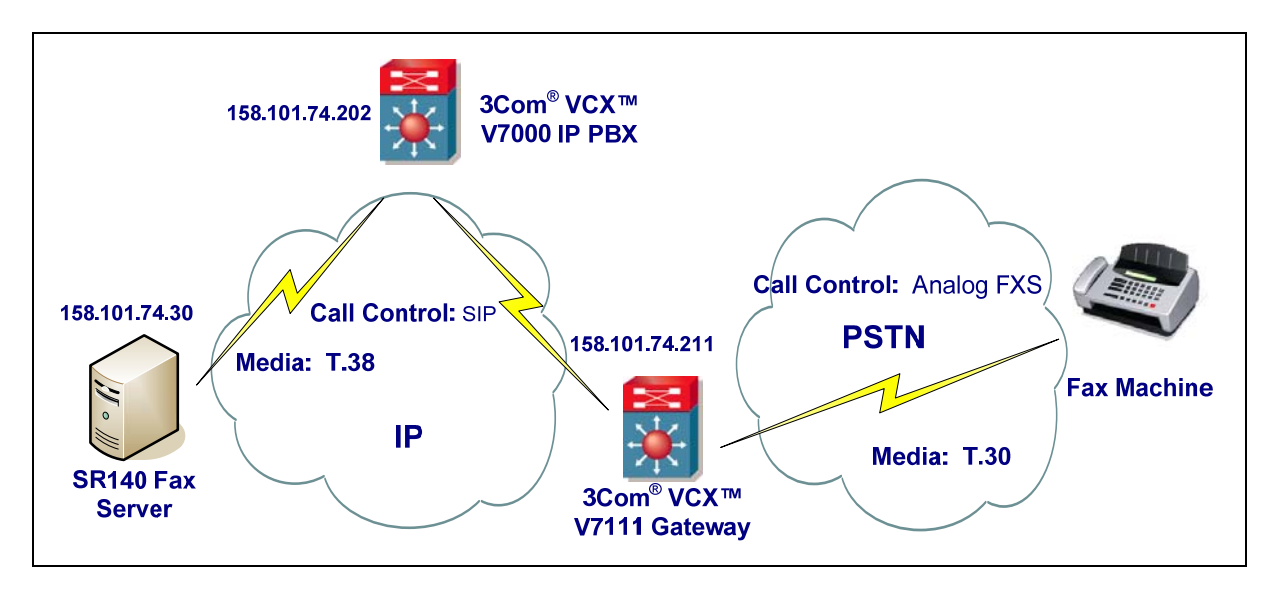

Calls were made from the SR140 to 3Com® VCX<sup>™</sup> V7000. All calls originating from the SR140 were routed to the 3Com VCX V7111 FXS gateway which drives the standard fax machine used for this testing. Similarly, all the calls originating from the fax machine were routed to the VCX V7000 platform from the 3Com FXS gateway. The VCX V7000 switch then routed the calls to SR140 configured as an endpoint connected with this switch.

#### 5.3 Call Routing Configuration

Direct routing to gateway was used on the SR140.

## 6. Dialogic<sup>®</sup> Brooktrout<sup>®</sup> SR140 Fax Software Setup Notes

The Installation and Configuration Guides for SDK 6.1.1 are available from the site:

http://www.dialogic.com/manuals/brooktrout/default.htm

# callctrl.cfg

For the sample test configuration, the SR140 was configured using the default values from SDK 6.1.1 and is shown below for reference.

# # Sample Call Control configuration file for Boston Bfv API. # # This is an all-in-one file that contains examples for several # different types of configurations. All of the configuration lines have # been commented out. You should uncomment the lines that are # appropriate for your configuration. # # NOTE: Ensure that you use an absolute path for all the parameters that accept file names. # # # Default installation location #-----| default [INSTALL\_LOCATION] # OS #-----+ # Windows BSS (boston.msi) | "C:/Program Files/Brooktrout" # Windows SDK (sdk\_windows.exe) | C:/Brooktrout/Boston # Linux |/usr/sys/brooktrout/boston # Solaris |/usr/sys/brooktrout/boston #-----# # Parameters that accept file names #-----# Parameter | OS | Location +-----# trace\_file | All | [INSTALL\_LOCATION]/config/ecc.log # country | All | [INSTALL\_LOCATION]/config/us600.qslac # protocol\_file | All | [INSTALL\_LOCATION]/config/analog\_loopstart\_us.lec # module\_library| Windows BSS | C:/Windows/System32/brktsip.dll # | Windows SDK | [INSTALL\_LOCATION]/bin/brktsip.dll # /usr/lib/brktsip\_mt.so | Linux # | Solaris |/usr/lib/brktsip\_mt.so #-| Windows BSS | [INSTALL\_LOCATION]/bin/bostvb.dll # vb firm # | Windows SDK | [INSTALL LOCATION]/fw/bostvb.dll # | Linux [INSTALL LOCATION]/fw/bostvb.so #• # # Refer to the Call Control Configuration File section in the Brooktrout Fax # and Voice API Programmer's Reference Manual for more information. api\_trace=verbose internal\_trace=verbose I3I4\_trace=verbose 1413 trace=verbose host module trace=verbose ip\_stack\_trace=verbose vtty\_trace=true max\_trace\_files=1 max\_trace\_file\_size=100 trace\_file="C:\Documents and Settings\kshahab\My Documents\Mydata\Dialogic\FAE\Tools\FoIP Interop Kit\interop kit SDK611 v1.2\fdtool-6.1.1\logs\ecc.log" [host\_module.1] 6

module\_library=brktsip.dll enabled=true [host\_module.1/t38parameters] t38\_fax\_rate\_management=transferredTCF fax\_transport\_protocol=t38\_only t38\_fax\_udp\_ec=t38UDPRedundancy rtp\_ced\_enable=true t38\_max\_bit\_rate=14400 t38\_fax\_version=0 media\_renegotiate\_delay\_inbound=1000 media\_renegotiate\_delay\_outbound=-1 t38\_fax\_fill\_bit\_removal=false t38\_fax\_transcoding\_jbig=false t38\_fax\_transcoding\_mmr=false t38\_t30\_fastnotify=false t38\_type\_of\_service=0 t38\_UDPTL\_redundancy\_depth\_control=5 t38\_UDPTL\_redundancy\_depth\_image=2 [host\_module.1/rtp] rtp\_frame\_duration=20 rtp\_jitter\_buffer\_depth=100 rtp\_codec=pcmu pcma rtp\_silence\_control=inband rtp type of service=0 rtp\_voice\_frame\_replacement=0 [host\_module.1/parameters] sip max sessions=256 sip\_default\_gateway=0.0.0.0:0 sip\_proxy\_server1= sip\_proxy\_server2= sip\_proxy\_server3= sip\_proxy\_server4= sip registration server1= sip\_registration\_server1\_aor= sip\_registration\_server1\_username= sip\_registration\_server1\_password= sip\_registration\_server1\_expires=3600 sip\_registration\_server2= sip\_registration\_server2\_aor= sip\_registration\_server2\_username= sip\_registration\_server2\_password= sip\_registration\_server2\_expires=3600 sip\_registration\_server3= sip\_registration\_server3\_aor= sip\_registration\_server3\_username= sip\_registration\_server3\_password= sip\_registration\_server3\_expires=3600 sip\_registration\_server4= sip\_registration\_server4\_aor= sip\_registration\_server4\_username= sip\_registration\_server4\_password= sip\_registration\_server4\_expires=3600 sip\_registration\_interval=60 sip Max-Forwards=70 sip\_From=Anonymous <sip:no\_from\_info@anonymous.invalid> sip\_Contact=0.0.0.0:0 sip\_username=sip\_session\_name=no\_session\_name sip\_session\_description= sip description URI= sip\_email= sip\_phone= sip\_Route=

Dialogic® Brooktrout® SR140 Fax Software with  $3Com^{\circ}$  VCX<sup>TM</sup> V7000 Installation and Configuration Integration Note

sip\_session\_timer\_session\_expires=0 sip\_session\_timer\_minse=-1 sip\_session\_timer\_refresh\_method=0 sip\_ip\_interface={8E1FF376-7756-4984-A9ED-6C9AD1743FB5}:0 sip\_ip\_interface\_port=5060 sip\_redirect\_as\_calling\_party=0 sip\_redirect\_as\_called\_party=0 [module.41] model=SR140 virtual=1 exists=1 vb\_firm=C:\Documents and Settings\kshahab\My Documents\Mydata\Dialogic\FAE\Tools\FoIP Interop Kit\interop kit SDK611 v1.2\fdtool-6.1.1\bin\bostvb.dll channels=2 [module.41/ethernet.1] ip\_interface={8E1FF376-7756-4984-A9ED-6C9AD1743FB5}:0 media\_port\_min=56000 media\_port\_max=57000 [module.41/host\_cc.1] host\_module=1 number\_of\_channels=2

#### 7. 3Com VCX Platform Setup Notes

The 3Com® VCX<sup>™</sup> V7000 was configured by 3Com engineers. It requires 3Com platform specialist to configure all the nodes and dial plan to route the calls.

Several 3Com references are noted below:

3Com® VCX<sup>™</sup> V7000 IP PBX-<u>http://www.3com.com/products/en\_US/printsafe.jsp?sku=WEBBNGVCXV7000&pathtype=purchase</u> 3Com® VCX<sup>™</sup> V7000 datasheet - http://www.3com.com/other/pdfs/products/en\_US/400865.pdf

3Com® VCX<sup>™</sup> V7111 FXS Gateway -<u>http://support.3com.com/infodeli/tools/vcx/V7111/VCX\_V7111\_User\_Guide.pdf</u>

#### 8. Frequently Asked Questions

- "I'm configured as near as possible to this the sample configuration described in this document, but calls are still not successful; what is my next step?"
  - ➔ Provide this document to your gateway support.
  - → Ensure T.38 is enabled on the gateway.
  - → Confirm that basic network access is possible by pinging the gateway.
- "How do I obtain Wireshark traces?"
  - → The traces can be viewed using the Wireshark network analyzer program, which can be freely downloaded from <u>http://www.wireshark.org</u>.
  - ➔ To view the call flow in Wireshark, open the desired network trace file and select "Statistics->VoIP Calls" from the drop down menu. Then highlight the call and click on the "Graph" button.